## Οδηγίες για διαδικτυακά μαθήματα μέσω Zoom για διδάσκοντες

**Βήμα 1:** Εάν δεν έχετε την εφαρμογή (client) Zoom, μπαίνετε στην ιστοσελίδα <u>www.zoom.us</u> και την

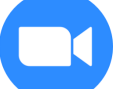

κατεβάζετε . Όλοι όσοι έχουν συμμετάσχει σε συνεδρίαση μέσω epresence, έχουν ΗΔΗ την εφαρμογή εγκατεστημένη στον υπολογιστή τους.

Μια συντόμευση της εφαρμογής, εμφανίζεται και στην επιφάνεια εργασίας.

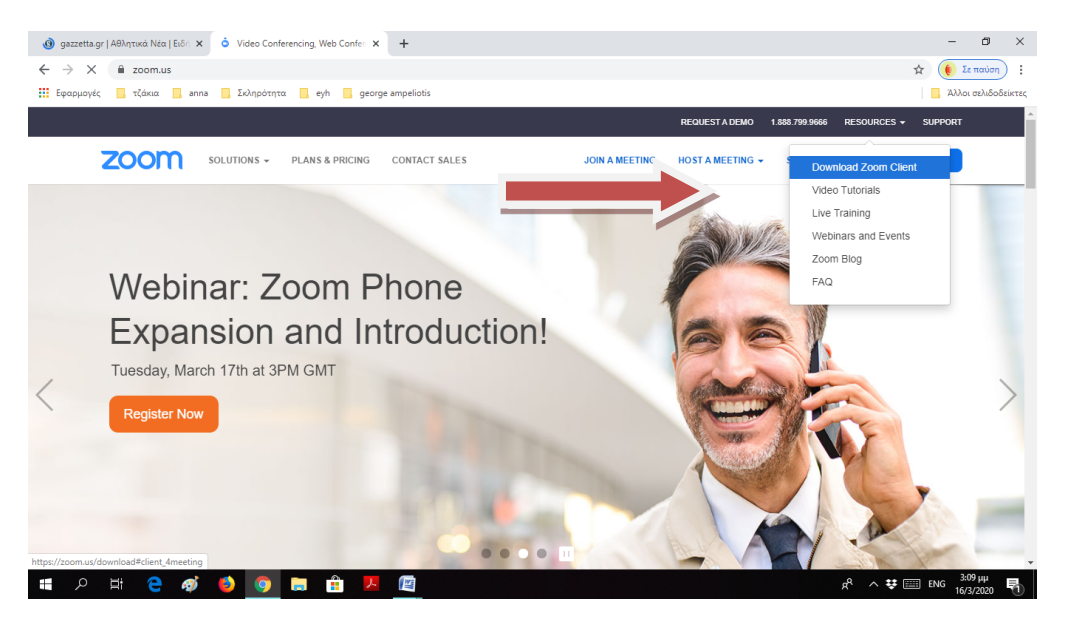

**Βήμα 2:** για να οργανώσετε μια συνάντηση (meeting) πρέπει να είστε εγγεγραμμένοι/ες. Μπορείτε να συνδεθείτε και μέσω λογαριασμού Google. Οι λογαριασμοί του Χαροκοπείου (XXX@hua.gr), είναι λογαριασμοί Google, άρα να συνδέεστε με αυτούς. Αυτό μας επιτρέπει να χαρακτηρίζονται οι λογαριασμοί ως Πανεπιστημιακοί με πρόσθετα πλεονεκτήματα στη χρήση.

| 😗 gazzetta.gr   Αθλητικά Νέα   Ειδη 🗙 📀 Sign Up Free - Zoom 🗙 | +                                                                                    |                               | – ø ×                                           |
|---------------------------------------------------------------|--------------------------------------------------------------------------------------|-------------------------------|-------------------------------------------------|
| $\leftrightarrow$ $\rightarrow$ X 🗎 zoom.us/signup            |                                                                                      |                               | 🖈 🌘 Σε παύση                                    |
| 📅 Εφαρμογές 📃 τζάκια 📃 anna 📃 Σκληρότητα 🔜 eyh 📃 geor         | e ampeliotis                                                                         |                               | Άλλοι σελιδοδείκτες                             |
|                                                               |                                                                                      | REQUEST A DEMO 1.888.799.9666 | RESOURCES - SUPPORT                             |
| ZOOM SOLUTIONS - PLANS & PRICING                              | CONTACT SALES JOIN A MEETIN                                                          | IG HOST A MEETING + SIGN IN   | SIGN UP, IT'S FREE                              |
|                                                               | Sign Lin Eroo                                                                        |                               |                                                 |
|                                                               | Sight Op Free                                                                        |                               |                                                 |
|                                                               | Your work email address                                                              |                               |                                                 |
|                                                               | []                                                                                   |                               |                                                 |
|                                                               | Zoom is protected by reCAPTCHA and the Privacy Policy and<br>Terms of Service apply. |                               |                                                 |
|                                                               | Sign Up                                                                              |                               |                                                 |
|                                                               | By signing up, I agree to the Privacy Policy and Terms of                            |                               |                                                 |
|                                                               | Service.                                                                             |                               |                                                 |
|                                                               | Or                                                                                   |                               |                                                 |
|                                                               | G Sign in with Google                                                                |                               |                                                 |
| https://zoom.us/signin                                        | f Sign in with Facebook                                                              |                               |                                                 |
| <b>=                                    </b>                  |                                                                                      |                               | x <sup>A</sup> ∧ ♥ 📰 ENG 3:10 µµ<br>16/3/2020 🖣 |

## Πως προγραμματίζω ένα μάθημα, μια συνάντηση, εν γένει meeting;

Βήμα 1: κάνω διπλό κλικ πάνω στο εικονίδιο της εφαρμογής Zoom 😎

**Βήμα 2:** κάνω κλικ πάνω στο εικονίδιο Schedule

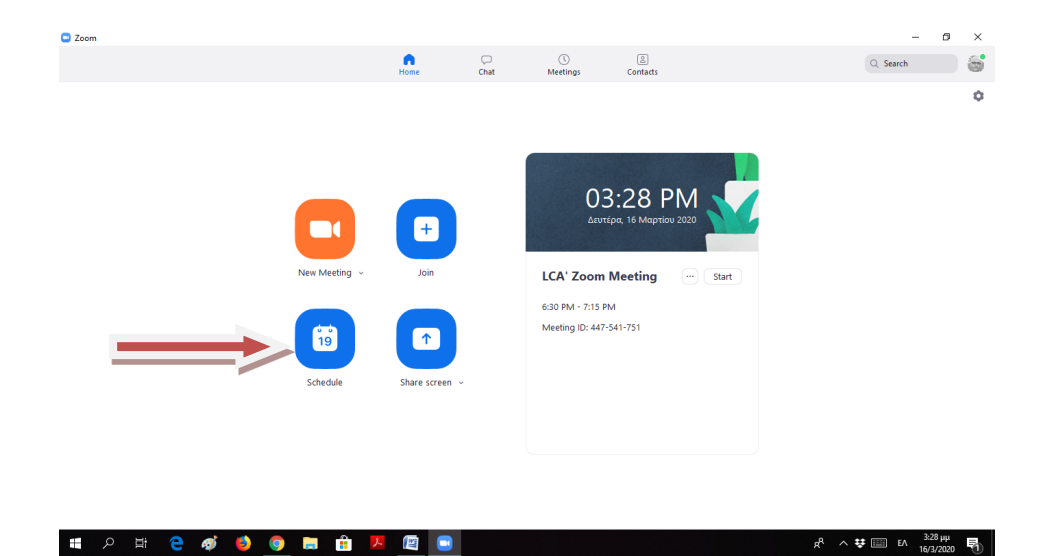

Βήμα 3: Πάνω στην οθόνη σημειώνω τις επιλογές μου

| Торіс                      |                                                   | ζουμε<br>Ιτλο             |
|----------------------------|---------------------------------------------------|---------------------------|
| Konstantinos               | Abeliotis' Zoom Meeting                           |                           |
| Start:<br>Duration:        | Δευ Μάρτιος 16, 2020                              | Ορίζουμε<br>ημερομηνία    |
| Recurring                  |                                                   | και ώρα                   |
| Meeting ID<br>O Generate A | διάρκεια<br>δυνάντησης εting                      | Εάν θέλουμε               |
| Password                   |                                                   | password                  |
| Require m                  | <sup>eeti</sup><br>Video για<br>τον<br>καθηγητή;; | Video για τον             |
| Audio Telephone            | Computer Audio                                    | φοιτητή;;<br>fele<br>Edit |
| Calendar                   |                                                   |                           |
|                            | Google Calendar                                   | Other Calendars           |

Βήμα 4: όταν ολοκληρώσω το σχεδιασμό, πατώ το κουμπί Schedule

Το πρόγραμμα ενημερώνει το ημερολόγιο Google, αν το επιθυμούμε και του επιτρέψουμε

**Βήμα 5:** Στο Tab Meetings, έχει δημιουργηθεί το meeting που μόλις σχεδιάσαμε. Από εκεί μπορώ να το επεξεργαστώ (edit) ή/και να το διαγράψω.

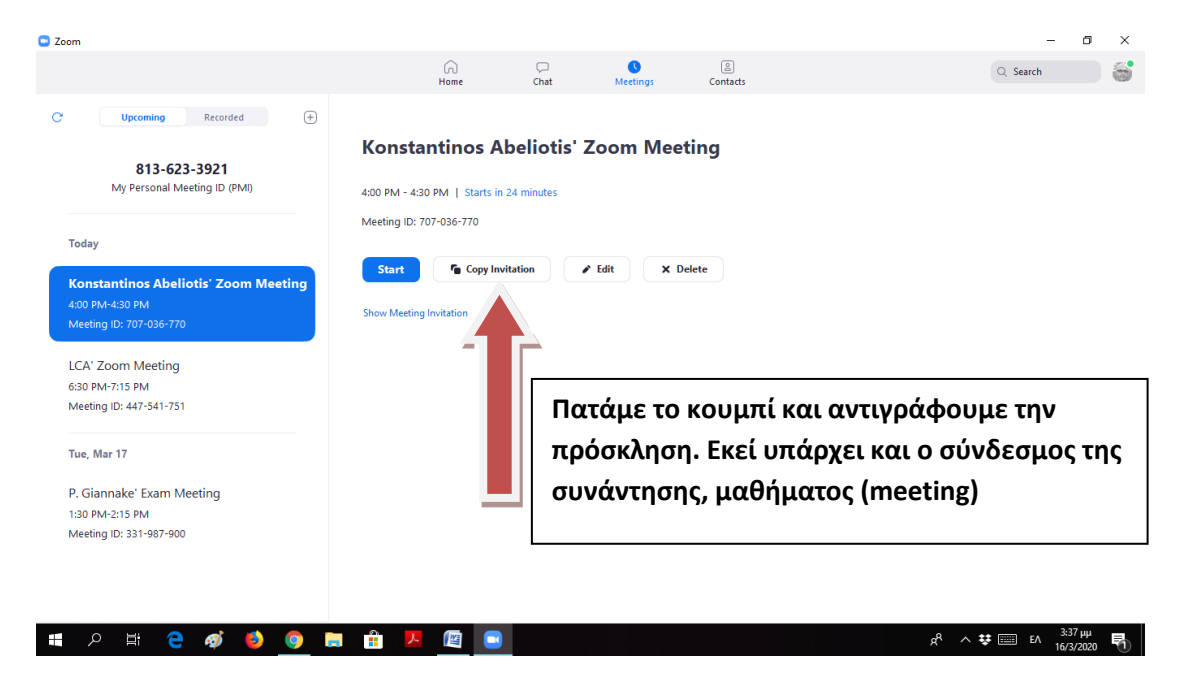

**Βήμα 6:** Το κείμενο που έχω αντιγράψει στο βήμα 5, το στέλνω μέσω email ή eclass προς τους φοιτητές/φοιτήτριες τους οποίους προσκαλώ στο μάθημα.